## Accedere dal portale Argo https://www.portaleargo.it

alla sezione dei programmi

dell'area Contabile, quindi scegliere l'applicativo Pagonline.

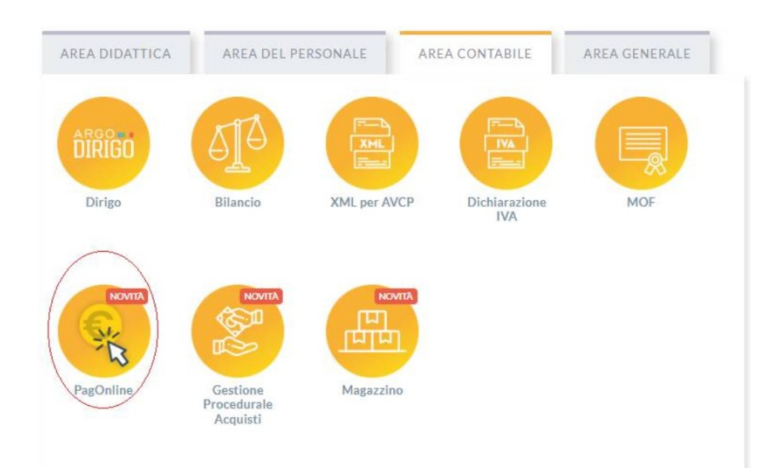

Vi ricordiamo che, per accedere, è necessario identificarsi, immettendo il codice della scuola e le credenziali individuali di accesso. (Si può anche accedere tramite SPID) **CODICE SCUOLA : SG27948** 

## UTILIZZARE LE STESSE CREDENZIALI IN VOSTRO POSSESSO PER ACCEDERE AD ARGO SCUOLA NEXT FAMIGLIA

|      | Pag                                  | gOnline                                                                                        |
|------|--------------------------------------|------------------------------------------------------------------------------------------------|
|      |                                      | *                                                                                              |
| -    | Codice Scuola                        | 13                                                                                             |
|      | erisci il codice scuola              |                                                                                                |
|      | (obbligatorio                        | per studenti e genitori)                                                                       |
| -> * | Nome Utente                          |                                                                                                |
|      | Password                             | Recupera la password                                                                           |
| - <7 |                                      | Θ                                                                                              |
|      | Ricordami questo disp<br>Informativa | u "Ricordami" non dovrai più autenticarii si<br>ositivo per accedere alle applicazioni.<br>SSO |
|      | 4                                    | ENTRA                                                                                          |
|      | TOR                                  | NA INDIETRO                                                                                    |
|      | (                                    | OPPURE                                                                                         |
| -    | Codice Scuola                        | Entra con SPID                                                                                 |
|      |                                      |                                                                                                |

## Lista Pagamenti

All'accesso, viene visualizzato un pannello, *sezione Pagamenti*, contenente la lista dei contributi da versare, precedentemente predisposti dalla segreteria

| PagOnline<br>Versione 2.8.3 | ≡ Lista Pagamenti    |                    |         |            |           |            |                                                     |                              | ES     |
|-----------------------------|----------------------|--------------------|---------|------------|-----------|------------|-----------------------------------------------------|------------------------------|--------|
| Pagamenti                   | Pagamenti            |                    |         |            |           |            |                                                     |                              | AZIONI |
| Attestazioni di pagamento   | Seleziona studente   |                    |         |            | •         |            |                                                     |                              |        |
|                             | L luv                | Debitore           | Importo | Creato il  | Pagato il | Scadenza   | Causale                                             | Esito                        | Azioni |
|                             | 04164986381918169    | SILVESTRO EMILIANO | 75€     | 13/04/2022 |           | 12/07/2022 | contributo quota minima di un euro per<br>tanti 333 | AVVISO DI PAGAMENTO GENERATO |        |
|                             | 04164701402930579(3) | EMILIANO SILVESTRO | 44.33€  | 11/03/2022 |           |            | Pagamento tasse                                     | IN PAGAMENTO                 | 0      |
|                             | 03163455957511212    | SILVESTRO EMILIANO | 6.44€   | 18/10/2021 |           | 19/10/2021 | Pagamento cumulativo - valido - api v2              | AVVISO DI PAGAMENTO GENERATO |        |

In alto a destra è presente un pulsante **Azioni**, che permetterà all'utente di procedere con una delle seguenti operazioni:

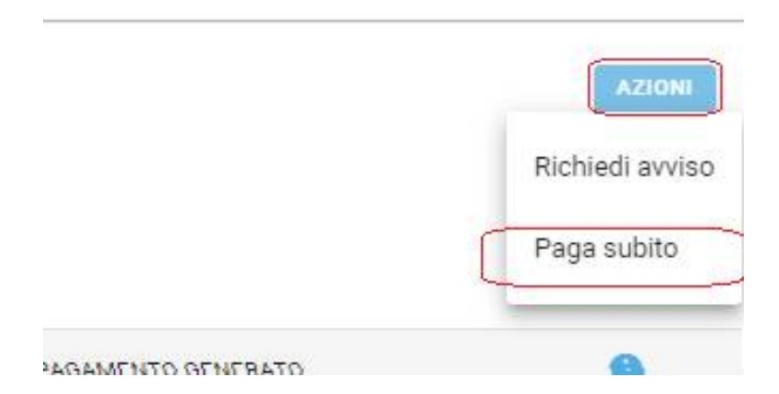

 Paga Subito, , il programma dirotta l'utente in una pagina predisposta da pagoPA; si tratta di una procedura Wizard, che guida l'utente nelle varie fasi di pagamento, fino alla conclusione. Il pagamento potrà avvenire tramite tramite carta di credito, bonifico, etc...

## OPPURE

Esito
AVVISO
ERRORE
AVVISO
AVVISO
AVVISO

|                                                                      |                                                                                                    |              | Causale                                           | Esito                         | Azioni        |
|----------------------------------------------------------------------|----------------------------------------------------------------------------------------------------|--------------|---------------------------------------------------|-------------------------------|---------------|
|                                                                      |                                                                                                    | 3            | VIAGGIO D'ISTRUZIONE FIRENZE<br>28.02.23-01.03.23 | AVVISO DI PAGAMENTO GENERATO  | $( \bullet )$ |
|                                                                      |                                                                                                    | 3            | VIAGGIO D'ISTRUZIONE FIRENZE<br>28.02.23-01.03.23 | • ERRORE                      | •             |
|                                                                      |                                                                                                    | 3            | ICDL - MODULO "COMPUTER ESSENTIAL"                | AVVISO DI PAGAMENTO GENERATO  | •             |
|                                                                      |                                                                                                    | 3            | ICDL - MODULO "COMPLITER ESSENTIAL"               | Δ\VVISO DI PAGAMENTO GENERATO | 8             |
|                                                                      |                                                                                                    |              |                                                   |                               |               |
|                                                                      |                                                                                                    |              |                                                   |                               |               |
|                                                                      | Azioni                                                                                               |              |                                                   |                               |               |
| DI PAGAMENTO G                                                       | Azioni                                                                                               |              |                                                   |                               |               |
| DI PAGAMENTO G                                                       | Azioni                                                                                               |              |                                                   |                               |               |
| DI PAGAMENTO G                                                       | Azioni<br>EEVERATO (a)<br>Avviso di pagamento<br>(b) Apri Dettaglio                                  | $\mathbf{D}$ |                                                   |                               |               |
| DI PAGAMENTO G<br>DI PAGAMENTO<br>DI PAGAMENTO                       | Azioni<br>BENERATO ()<br>Avviso di pagamento<br>Apri Dettaglio<br>Elimina                            |              |                                                   |                               |               |
| DI PAGAMENTO G<br>DI PAGAMENTO I<br>DI PAGAMENTO I<br>DI PAGAMENTO I | Azioni<br>DEVERATO<br>Constraints<br>Avviso di pagamento<br>Apri Dettaglio<br>Constraints<br>Elimina |              |                                                   |                               |               |

- Richiedi avviso: prevede la predisposizione di un documento di pagamento, che contiene tutti gli elementi necessari per completarlo tramite una ricevitoria, uno sportello bancario (che viene definito *Prestatore dei Servizi di Pagamento*, o *PSP*), oppure tramite l'*Home Banking*.